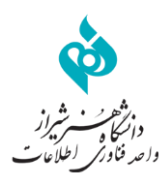

## اينترنت

دسترسی به اینترنت دانشگاه هنر شیراز از سایت کامپیوتر دانشگاه و Hotspot میسر میباشد.

برای استفاده از این سامانه لازم است که کلیه کاربران اعم از اعضای هیأت علمی، دانشجویان و کارمندان دانشگاه نام کاربری و کلمه عبور داشته باشند.

نام کاربری برای دانشجویان شماره دانشجویی و کلمه عبور شماره ملی می باشد که باید هر چه سریعتر نسبت به تغییر آن اقدام کنند. مقدار حجم اینترنت اختصاص یافته به هر دانشجو ماهیانه ۳ گیگا بایت می باشد.

۱- اتصال به اینترنت از طریق سایت دانشگاه

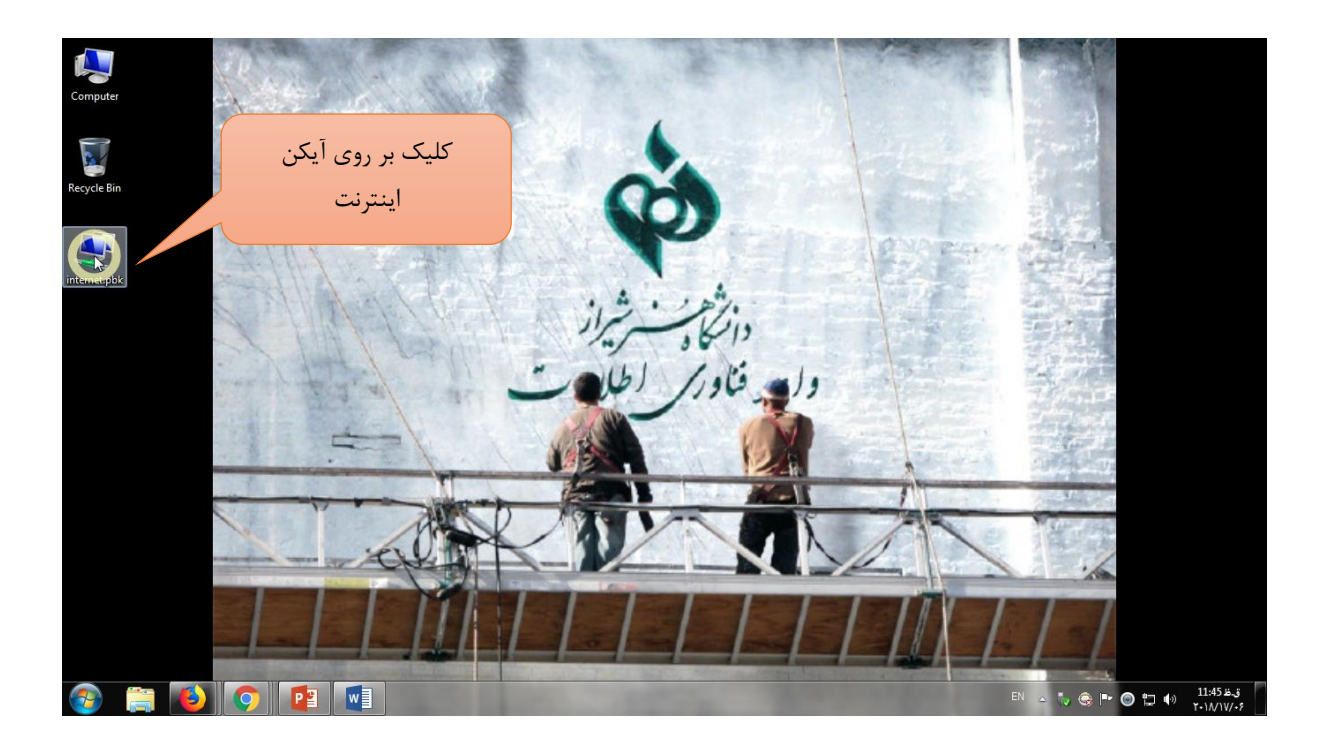

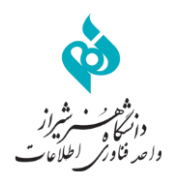

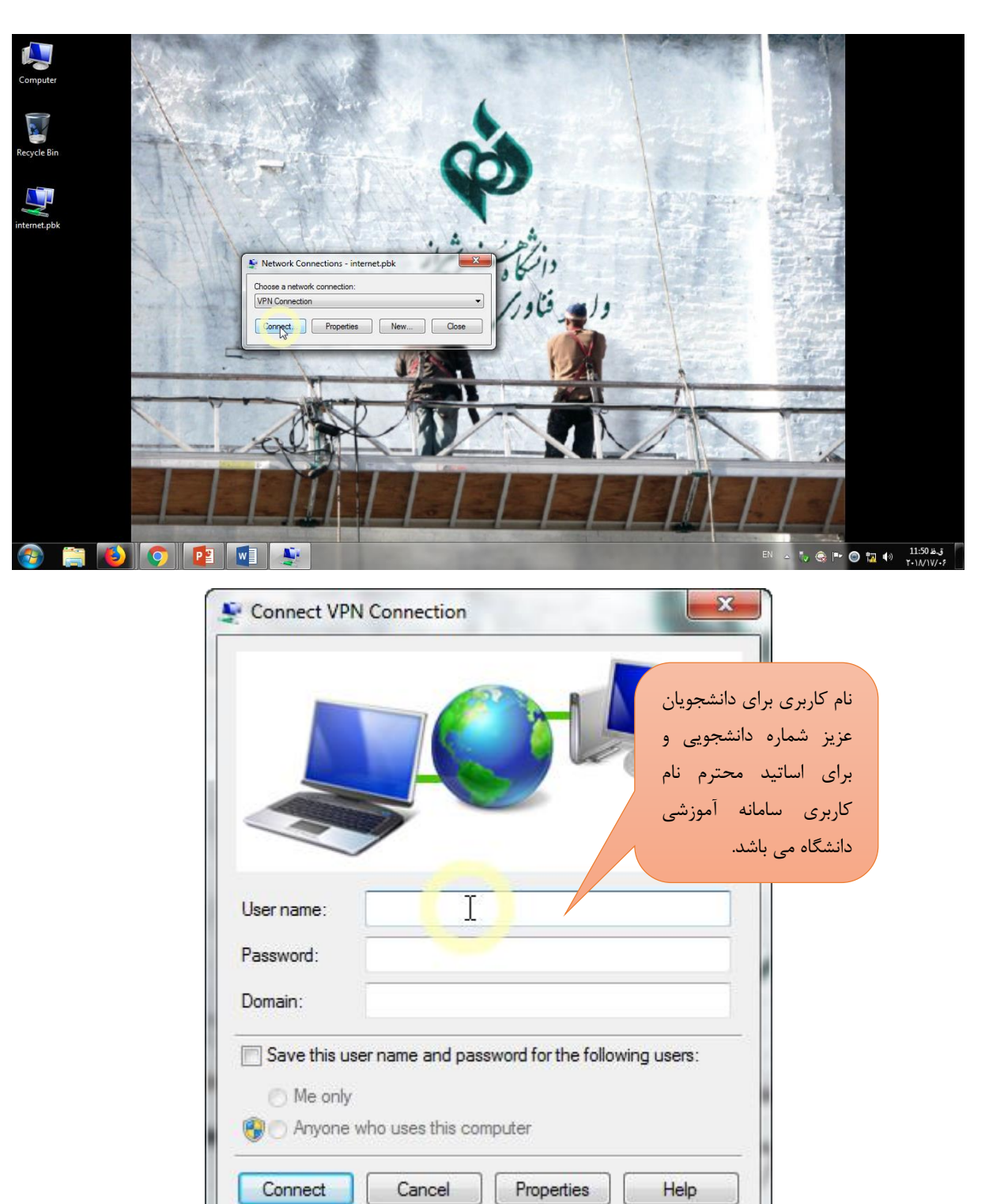

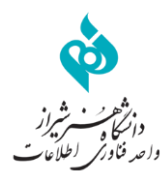

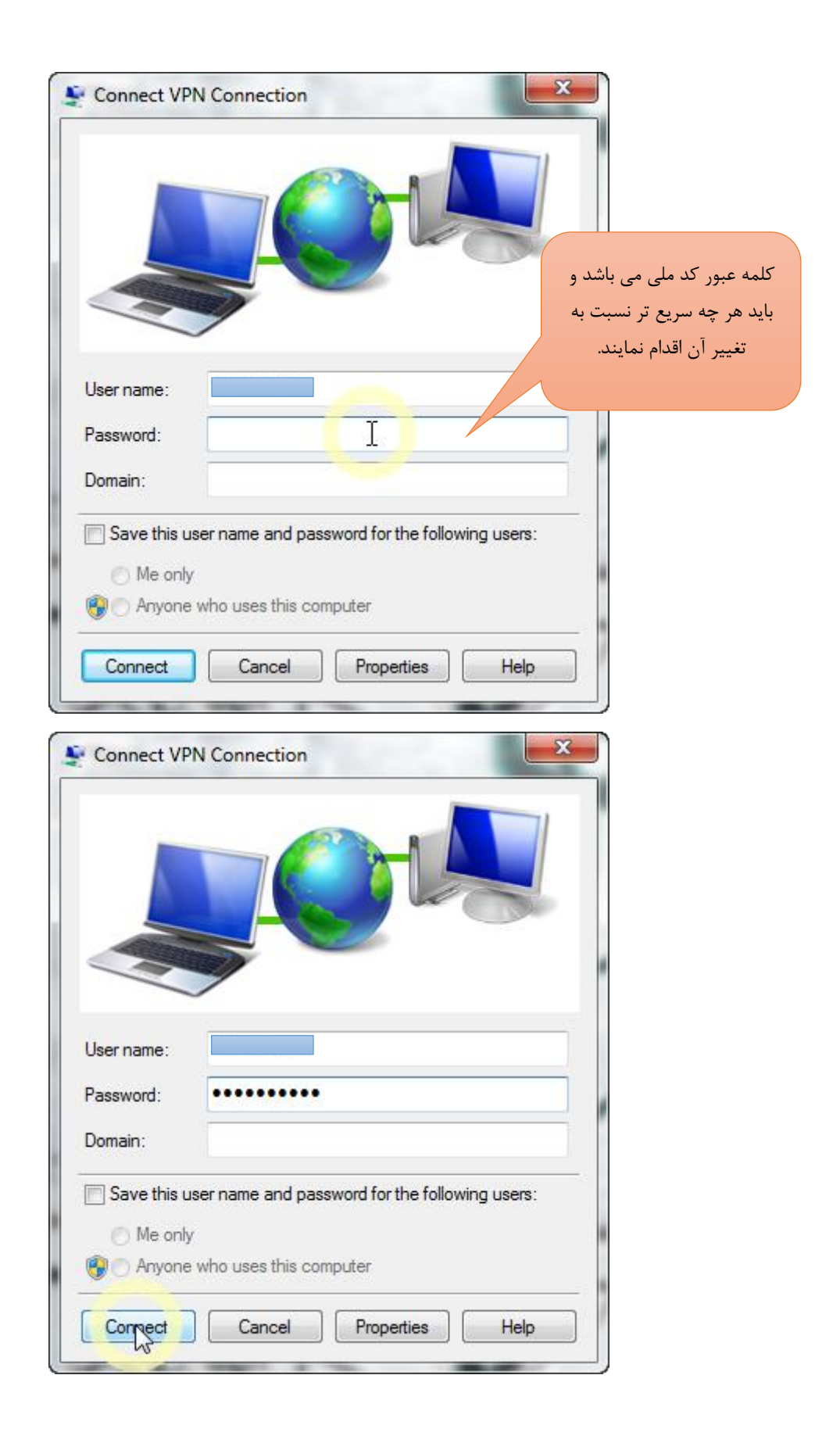

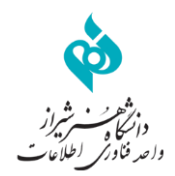

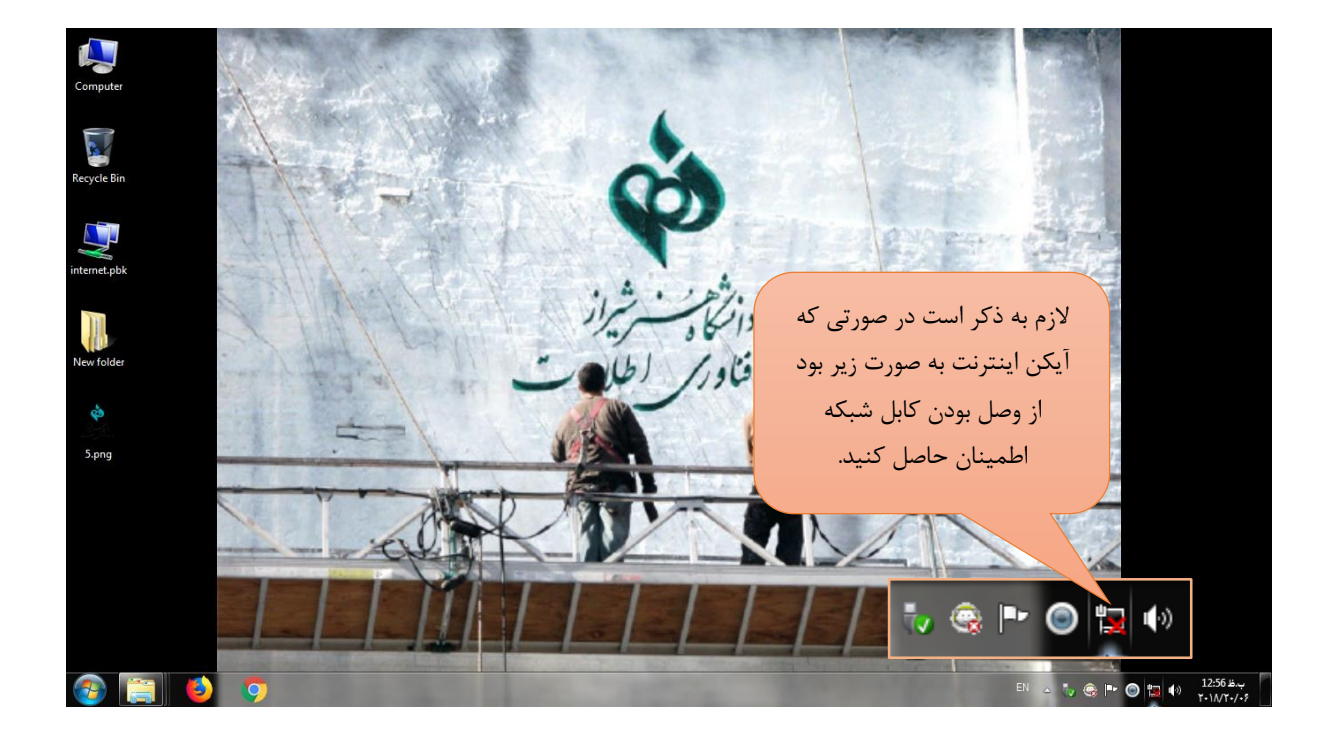

برای قطع اینترنت، دوباره روی آیکن اینترنت، بر روی Desktop کلیک کنید و روی گزینه Hang up کلیک کنید.

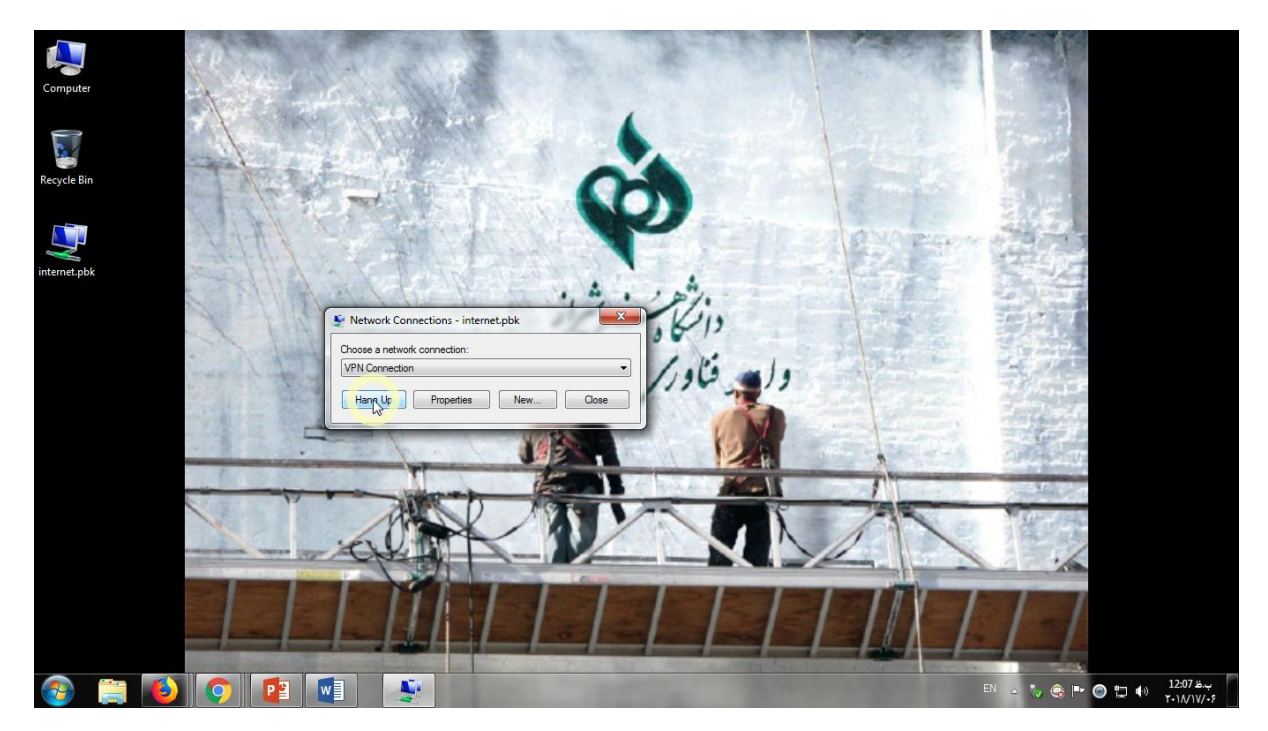

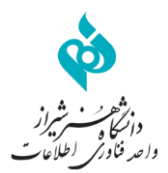

برای مدیریت حجم اینترنت خود و تغییر رمز، آدرس زیر را در مرورگر اینترنت وارد کنید:

## http://vpn.shirazartu.ac.ir

| <u>Eile Edit ⊻</u> iew Hi <u>s</u> tory <u>B</u> ookma                        | rks Iools <u>H</u> elp                                                                                                    |         |
|-------------------------------------------------------------------------------|----------------------------------------------------------------------------------------------------|---------|
| سایت کاربران واحد فناوری اطلاعات 🖕<br>$\leftrightarrow$ $\rightarrow$ $C'$ $$ | X Q vpnshirazartu.acir                                                                                                    | II\ Ɗ ≡ |
| S Most Visited 🐢 الشکاه قرر ال                                                | یوب مال که بالی که مدر شیراز<br>۵) واحد فناوری اطلاعات دانشگاه هدر شیراز<br>۱۱ مهاره تماس : ۱ ۱ ۵۸۹۲۱۷ داخلی ۱۱<br>۲ درس مشیراز - چارزاه ادبیات - ساختمان شماره ۱ دانشگاه- کدیستی: ۲۸۶۶۹۶۵۸۲<br>سرای ورود بر سیر کارزی کلیک کتید |         |
|                                                                               | 🚣 🗟 🖄 💿 🛃 👝 دی<br>کاربران                                                                                                    |         |
|                                                                               | Deltasb Accounting System. Powered by: Payam Avaran Kavir Co. Copyright ©2017 SmartISPBilling , all rights reserved.                                                                                                    |         |

برای ورود به پنل کاربری نام کاربری و کلمه عبور خود را وارد کنید.

| III\ 🖽 🗄            |
|---------------------|
|                     |
|                     |
| الله ند             |
|                     |
| ید<br>مای قنیمی سای |

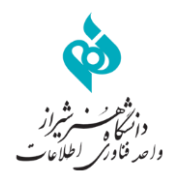

## - 0 **- X**-<u>Eile E</u>dit <u>V</u>iew History <u>B</u>ookmarks <u>T</u>ools <u>H</u>elp 🗙 سایت کاربران واحد فناوری اطلاعات 🖕 (←) → 健 🏠 Q vpn.shirazartu.ac.ir li∖ ⊡ ≡ .:وب سایت دانشگاه هنر ... 💠 Most Visited 🔅 زمان باقيمانده ... N $\odot$ کاربر گرامی : ο ο : ο Λ:**μ** ο تام کاریری : خروج مدارک آمار و گزار ش ىر ، متفرقه تر افنک <u>۸</u> گراف 州 ممىرف ساعتى امروز 224 مگ سرويس 192 مگ o.#1% ſ 160 مگ ♦ محتكل سرويس = ١٤٩ ١٥٩ روز 128 مگ ♦ مصرف شحه : ٢٤٧.٥ روز • باقیمانده : ۲۶۰۱۱۵ ۳۶ روز 96 مگ تر افیک ہفتگی 64 مگ . 5 . 32 . مشاهده مقدار حجم مصرفي و 0 -14 15 16 17 18 19 20 21 22 23 24 مقدار حجم باقيمانده جزفيات کل تر افیک هفتگی: ۳ گیک 🛒 سرویس 🛈 اعتبار 🚍 مالی 🛱 هدیه B همرف شحه: ۲۶۰ مگ ۶۶۷ کیلو ۴۸۸ بایت باقیمانده: ۲ گیگ ۳۸۷ مگ ۵۵۶ کیلو ۵۳۶ بایت Enable وضعيت اشتر اک

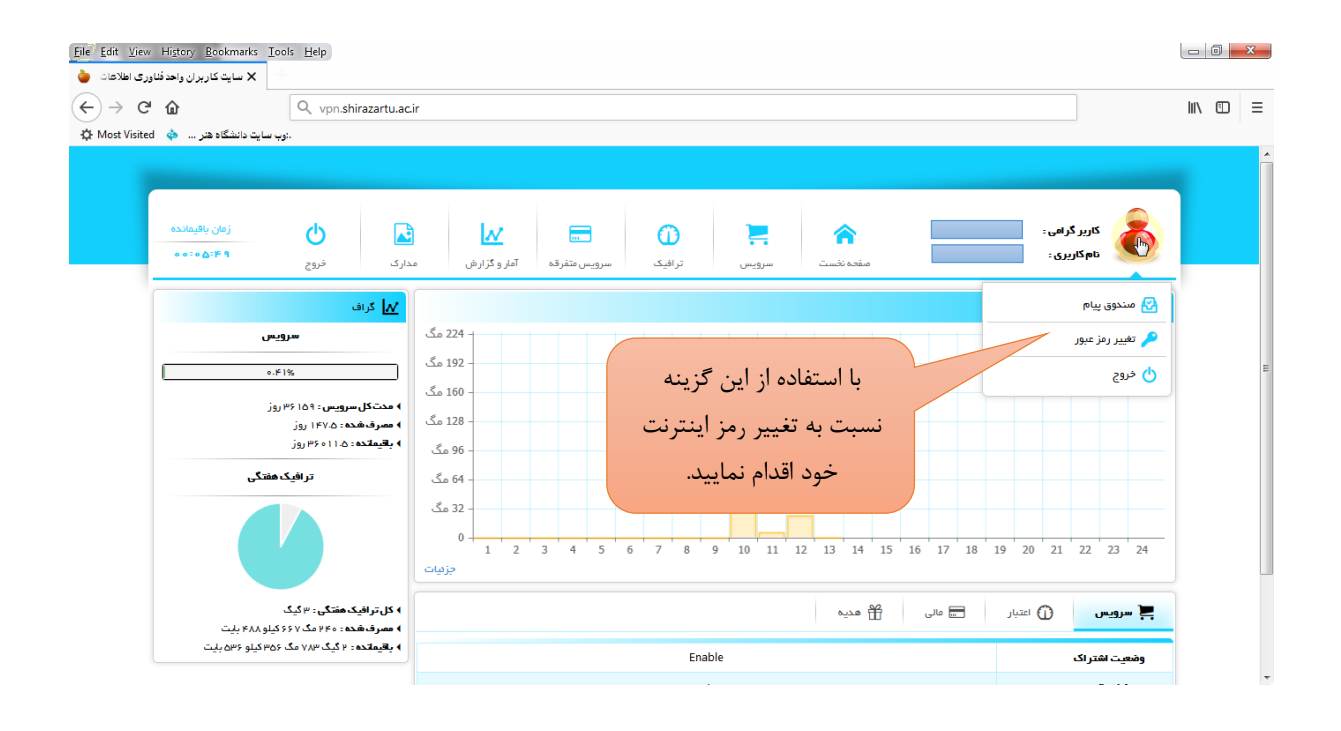

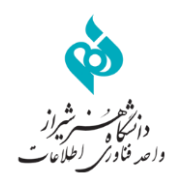

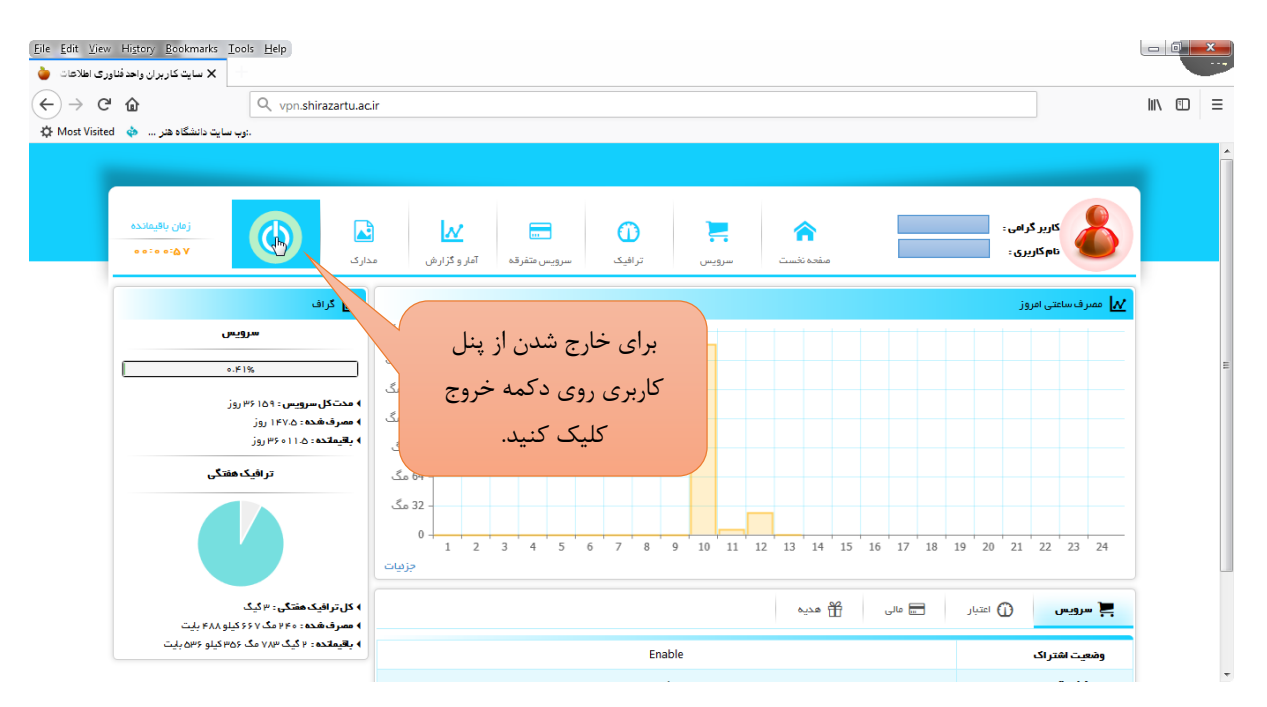

روش اتصال به سرویس هات اسپات از طریق لپ تاپ

در صورتیکه می خواهید از طریق شبکه بی سیم به شبکه دانشگاه متصل گردید، ابتدا به شبکه Art Uni متصل شوید.

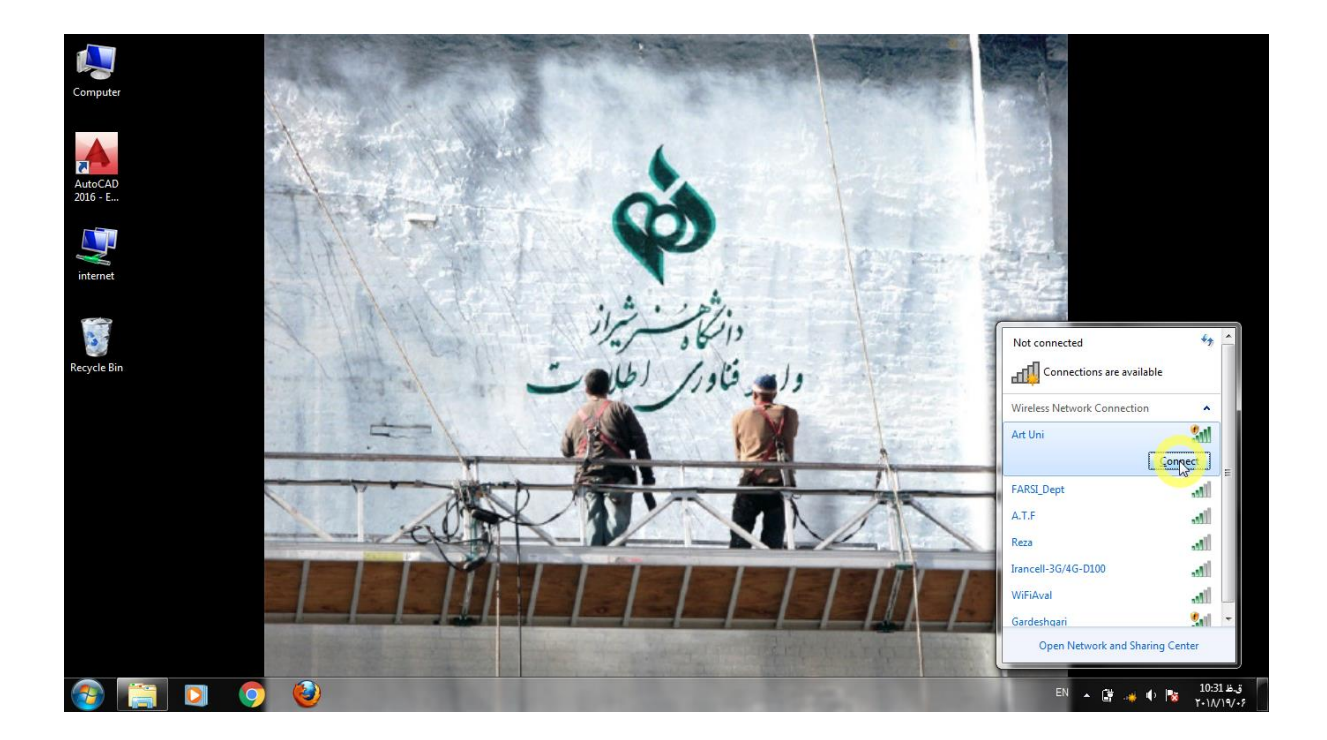

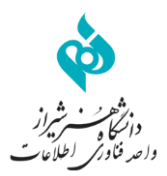

پس از اتصال به شبکه دانشگاه، در مرورگر خود آدرس اینترنتی <u>http://net.shirazartu.ac.ir</u> را وارد نمایید. سپس صفحه ورود اینترنتی دانشگاه بصورت زیر نمایش داده می شود:

| 🗅 × ورود به ایترنت 🗅                                                                  |                                                                                                    | e - · · |
|---------------------------------------------------------------------------------------|----------------------------------------------------------------------------------------------------|---------|
| $\leftarrow$ $\rightarrow$ C $\textcircled{O}$ Not secure   net.shirazartu.ac.ir/logi | n                                                                                                    | ☆ :     |
|                                                                                       | دانش نسر براز<br>دانش نسر شراز<br>داخر اعلامات                                                                      |         |
|                                                                                       | لطها برای استفاده از اینترنت نام کاربری و رمز عبور خود را وارد کنید<br>ورود به اینترنت<br>از مرکزیرا<br>درمز عبور ا |         |
|                                                                                       | C+ CCC                                                                                                    |         |

درصورت وارد کردن صحیح شناسه و رمز عبور، صفحه اولیه با محتوای تایید اتصال به اینترنت بصورت شکل زیر نمایش داده می شود. لازم به ذکر است که پس از مشاهده این صفحه دستگاه شما به اینترنت متصل شده است.

| <ul> <li>ناشگاه هر شیراز</li> </ul>                              |                                                                            |     |
|------------------------------------------------------------------|----------------------------------------------------------------------------|-----|
| $\leftrightarrow$ $\rightarrow$ X (1) net.shirazartu.ac.ir/login |                                                                            | ☆ : |
|                                                                  | دانش<br>دانش سرشراز<br>داهه فادش طلامات                                    |     |
|                                                                  | ورود - در حال انتقال                                                       |     |
|                                                                  | شما وارد شدهاید.<br>در صورت عدم انتقال به صفحه مورد نظر اینجا را کلیک کنید |     |
|                                                                  |                                                                            |     |
|                                                                  |                                                                            |     |
|                                                                  |                                                                            |     |

به منظور خروج کامل و صحیح از شبکه پس از اتمام کار، دوباره به آدرس <u>http://net.shirazartu.ac.ir</u> مراجعه کنید.

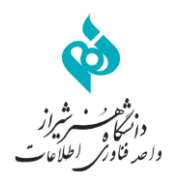

| × رضعیت 🗅                                                         |                     |                                  | é o o × |
|-------------------------------------------------------------------|---------------------|----------------------------------|---------|
| $\leftrightarrow$ $\rightarrow$ C (i) net.shirazartu.ac.ir/status |                     |                                  | ☆ :     |
|                                                                   | يرز<br>آمات         | دانشام<br>دانشام<br>داعد خادش اط |         |
|                                                                   |                     | وضعيت !                          |         |
|                                                                   |                     | كاربر 9375241139 خوش آمديد       |         |
|                                                                   | 10.5.50.22          | آدرس IP آدرس                     |         |
|                                                                   | 148.1 KiB / 4.5 MiB | مقدار مصرف - دانلود / آبلود :    |         |
|                                                                   | 36s / 9d23h59m24s   | مقدار زمان و باقیمانده :         |         |
|                                                                   | 1m                  | به روز رسانی :                   |         |
|                                                                   |                     |                                  |         |
|                                                                   |                     |                                  |         |

روش اتصال به سرویس هات اسپات از طریق موبایل

در صورتیکه می خواهید از طریق شبکه بی سیم به شبکه دانشگاه متصل گردید، ابتدا به شبکه Art Uni متصل شوید.

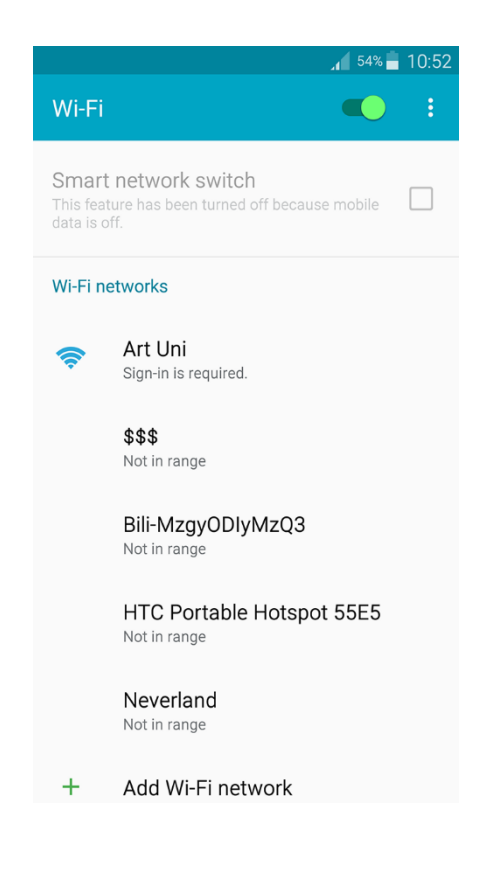

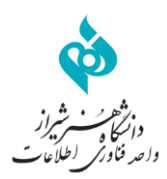

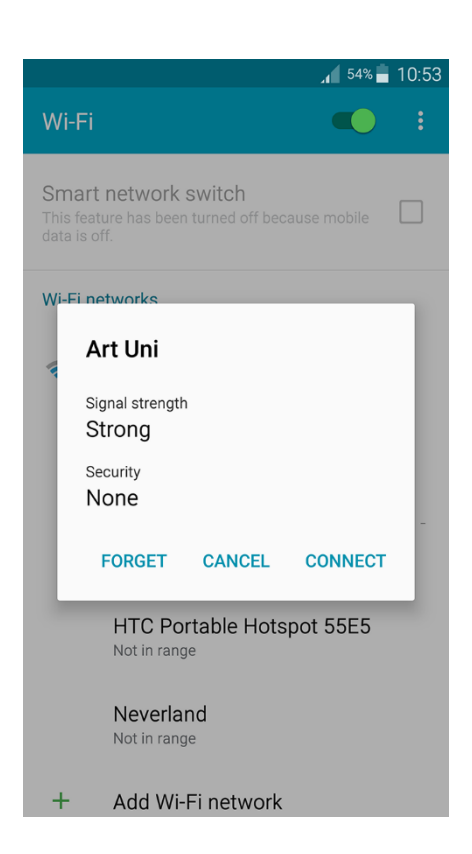

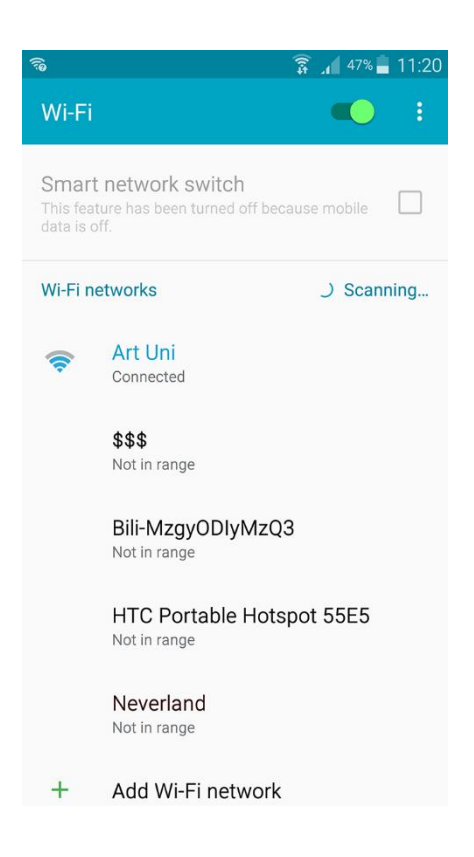

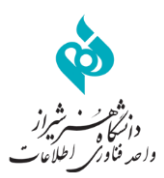

پس از اتصال به شبکه دانشگاه، در مرورگر خود آدرس اینترنتی <u>http://net.shirazartu.ac.ir</u> را وارد نمایید. سپس صفحه ورود اینترنتی دانشگاه بصورت زیر نمایش داده می شود:

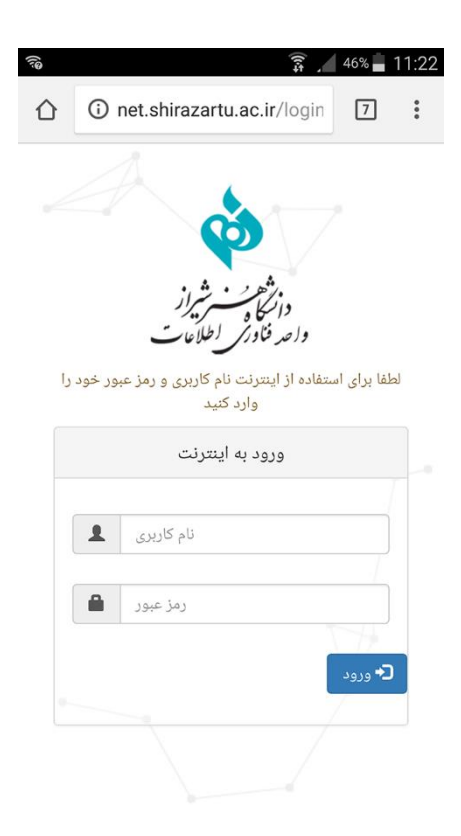

پس از اتصال به شبکه دانشگاه یک دقیقه فرصت دارید اطلاعات کاربری خود را وارد کنید در غیر این صورت اتصال قطع می شود.

درصورت وارد کردن صحیح شناسه و رمز عبور، صفحه اولیه با محتوای تایید اتصال به اینترنت بصورت شکل زیر نمایش داده می شود. لازم به ذکر است که پس از مشاهده این صفحه دستگاه شما به اینترنت متصل شده است.

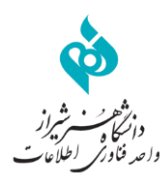

|              |                           | [(ı‡                                   | 45%          | 11:23 |
|--------------|---------------------------|----------------------------------------|--------------|-------|
| $\hat{\Box}$ | net.shirazartu            | .ac.ir/status                          | 8            | :     |
|              | نيرز<br>لايات             | دوزی<br>داریم نے جو<br>دار حد فاور راط | ,            |       |
|              |                           |                                        | وضعيت !      |       |
|              | ید                        | 9375 خوش آمد                           | کاربر 241139 |       |
|              | 10.5.50.221               |                                        | آدرس IP :    |       |
|              | 10.9 KiB / 2.<br>16.2 KiB | ف – دانلود / آپلوه                     | مقدار مصره   |       |
|              | 3s / 9d23h59m             | و باقیماندہ : 57s                      | مقدار زمان   |       |
|              | 1m                        | ى :                                    | به روز رسان  |       |
|              |                           |                                        | خروج 🗲       |       |

به منظور خروج کامل و صحیح از شبکه پس از اتمام کار، دوباره به آدرس <u>http://net.shirazartu.ac.ir</u> مراجعه کنید.